## 🔆 kaltura

## **Require A Password To Join a Live Session**

To set a password that invited guests must enter in order to join your Kaltura Live Session, follow these steps:

- 1. Open the **Settings** menu by clicking the **Gear** icon.
- 2. Choose the Access & Security tab from the tabs list.
- 3. Check the checkbox corresponding to Require a password.
- 4. Enter a password of your choice please note that the password should be at least 8 characters long.
- 5. Click the Save button.
- 6. To change your password, just enter the room, disable your password and reset it following steps 3 to 5 above.

|           |               |  |  |                 |        |                              |                     |                                                                                                    |                |         | 6 | i II. | * |       |   |                |   |                   |         |   |
|-----------|---------------|--|--|-----------------|--------|------------------------------|---------------------|----------------------------------------------------------------------------------------------------|----------------|---------|---|-------|---|-------|---|----------------|---|-------------------|---------|---|
|           |               |  |  |                 |        |                              |                     |                                                                                                    |                |         |   |       | 1 |       |   |                | ۹ | Mute all:         |         | • |
|           |               |  |  |                 | Roc    | Room Settings                |                     |                                                                                                    |                |         |   |       |   |       | × |                | 8 | David Ber<br>LIVE | Shoshan |   |
|           |               |  |  | Device Settings |        |                              |                     | Room Lock -                                                                                                    | - Lock the roo | om for: |   |       |   |       |   |                |   |                   |         |   |
|           | 2-            |  |  |                 | Acce   | ss & Security                |                     | <ul> <li>Everyone but registered - guests are referred to waiting room<br/>users</li> </ul>                                                   |                |         |   |       |   |       |   |                |   |                   |         |   |
|           |               |  |  |                 | Roon   | n Mode                       |                     | Everyone but hosts and - participants and guests are referred to waiting room.<br>admins     Automatically lock the room when session starts. |                |         |   |       |   |       |   |                |   |                   |         |   |
|           |               |  |  |                 | Defai  | ult Permissions              |                     |                                                                                                    |                |         |   |       |   |       |   |                |   |                   |         |   |
|           |               |  |  |                 | Quic   | k Poll Settings              |                     | Password - Protect your room with a password                                                                                                  |                |         |   |       |   |       |   |                |   |                   |         |   |
|           | Chat Settings |  |  |                 |        | 3-                           | Require a password: |                                                                                                    |                |         |   |       |   |       |   | Q Search chats |   |                   |         |   |
|           | Browser Focus |  |  |                 |        |                              |                     |                                                                                                    |                |         |   |       |   |       | ) |                | ? | Questions & A     | nswers  |   |
|           |               |  |  |                 |        |                              |                     |                                                                                                    |                |         |   |       |   | Close |   |                |   | Room Chat         |         |   |
| 12        |               |  |  |                 | Kaltur | a Meeting <b>version NR2</b> |                     |                                                                                                    |                |         |   |       |   |       |   |                |   | Moderator Cha     | at      |   |
|           |               |  |  |                 |        |                              |                     |                                                                                                    |                |         |   |       |   |       |   |                |   |                   |         |   |
| ∧ Show ₩e | bcams         |  |  |                 |        |                              |                     |                                                                                                    |                |         |   |       |   |       |   |                |   |                   |         |   |

**NOTE** - If the room is locked with a password, it remains locked until the moderator changes it. The moderator can access the room while skipping the password flow.

## [template("cat-subscribe")]